● 申込完了時にメールで通知された「整理番号」「パスワード」を準備します。

メール件名:〇〇(※)のオンライン申請受付完了について メール件名:【申込完了パスワード通知メール】

| e-kanagawa電子申請                                                                                |                     |   | e-kanagawa電子申請                                                               |                                |                                      |                                                      |
|-----------------------------------------------------------------------------------------------|---------------------|---|------------------------------------------------------------------------------|--------------------------------|--------------------------------------|------------------------------------------------------|
| <b>空理番号</b> 123456789123                                                                      |                     |   | 以下の手筆                                                                        | <b>売きへの申込に係る</b> 響             | <b>管理番号の</b> 、                       | パスワードをお届けします。                                        |
| 手続き名: 〇〇(※)のオンライン申請                                                                           |                     |   | 手続き名: 〇〇(※)のオンライン申請                                                          |                                |                                      |                                                      |
| お申し込みが完了しました。                                                                                 |                     |   | パスワード                                                                        | - : ABC123abc                  |                                      |                                                      |
| お申し込み内容を審査のうえ、結果をメールでお知らせいたします。なお、 5日                                                         |                     |   |                                                                              |                                |                                      |                                                      |
| 問合せ先:秦野市役所戸 <del></del> 籍住民課 総合窓口担当<br>電話番号:0463-82-5127<br>メール:jumin@city.hadano.kanagawa.jp |                     |   | 【ご注意】<br>申込完了<br>このメー<br><sub>住民票の写し・戸籍証明書等のオンライン申請の受付が完了しました。</sub><br>返信等さ |                                |                                      |                                                      |
| ※〇〇は手続きの名称が入ります。                                                                              |                     | Ĺ |                                                                              | 整理番号 を                         | 申込み力                                 | <b>が完了しました。</b><br><sup>パスワード を記載したメールを送信しました。</sup> |
|                                                                                               | 申込完了時の画面にも記載されています。 |   | X-117                                                                        | アドレスが誤ってい)<br>メールが届か           | たり、フィルタ等を設定されている場合、<br>かない可能性がございます。 |                                                      |
|                                                                                               |                     |   |                                                                              | 整理番号     12       パスワード     AE | 23456789123<br>BC123abc              |                                                      |

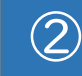

秦野市の審査完了後「〇〇のオンライン申請の受理について」というメールが届きますので、メール内の 「申込内容照会用URL」にアクセスしてください。

e-kanagawa電子申請(秦野市)をご利用いただきありがとうございます。 ご利用いただいた次の手続きについて、お知らせがあります。

<u>手読名: 〇〇(※)のオ</u>ンライン申請

整理番号: 123456789123

整理番号はこちらにも記載があります

標記の申請は、審査が完了し受理されました。つきましては、以下に記載のとおり交付手数料の決済手続きをお願いいたします。 交付手数料の決済手続きが確認できましたら、秦野市役所戸籍住民課 総合窓口担当からご依頼の証明書を発送いたします。

※オンライン決済を行う際は、決済方法選択画面下部にある同意事項を最後までお読みいただき、最後の「同意する」にチェックをしてからお支払いにお進みください。

申込内容照会URL:https://dshinsei.e-kanagawa.lg.jp/142115-u/inquiry/inquiry\_initDisplay

(申込内容や手続に関するお問い合わせ先)
 秦野市役所戸籍住民課 総合窓口担当
 電話番号:0463-82-5127
 メールアドレス:jumin@city.hadano.kanagawa.jp

※申込内容を確認する場合は、次のURLにアクセスして申込内容照会を行ってください。 e-kanagawa電子申請(秦野市) 申込内容照会URL: ◆パソコン、スマートフォンはこちらから https://dshinsei.e-kanagawa.lg.jp/142115-u/inquiry/inquiry\_initDisplay

③ ①で準備した「整理番号」「パスワード」を入力し、「照会する」をクリックしてください。

| 申込内容照到                                             | 2                                        |
|----------------------------------------------------|------------------------------------------|
| 申込照会                                               |                                          |
| 整理番号を入力してください                                      |                                          |
| 申込完了画面、通知メールに記載された<br>整理番号をご入力ください。                |                                          |
| パスワードを入力してください                                     |                                          |
| 申込完了画面、通知メールに記載された<br>パスワードをご入力ください。               |                                          |
| 整理番号は半角数字、パスワードは半角英数字(英字<br>前後にスペースが入ると正しく認識されず、照会 | :大文字・小文字)で入力して下さい。<br>っできませんのでご注意ください。   |
| ログイン後に申込を行われた方は、ログインしていただくと、整                      | <sup>を</sup> 理番号やパスワードを使用せずに照会できます。<br>> |

④ 支払可能期限と納付額を確認し、「OmniPaymentGateWay(NTTデータ決済代行)でお支払いされる方はこち ら」をクリックします。

#### 申込内容を確認してください。

| 手続き名     | 〇〇(※)のオンライン申請                                         |  |
|----------|-------------------------------------------------------|--|
| 整理番号     | 225142424817                                          |  |
| 処理状況     | 完了                                                    |  |
| 署名可能な証明書 | 公的個人認証                                                |  |
| 署名した証明書  | 公的個人認証                                                |  |
| 処理履歴     | 2024年9月19日8時40分 受理<br>2024年9月18日18時18分 申込             |  |
| 納付情報     |                                                       |  |
| オンライン決済  | Omni Payment Gateway<br>(NTTデータ決済代行)で<br>お支払いされる方はこちら |  |
| 支払可能期限   | 2024年09月26日                                           |  |
| 納付額      | ¥884<br>M付額は証明書手数料と郵送料金<br>の合計額です。                    |  |

画面の下部に自治体からの連絡事項や申込内容の 詳細が記載されていますので、金額・請求枚数等 を御確認ください。

| 【2.課税証明書】                      |                           |  |  |
|--------------------------------|---------------------------|--|--|
| 【2.課税証明書】必要な年度                 | 令和5年度(令和4年中),令和3年度(令和2年中) |  |  |
| 【2.課税証明書】利用目的                  | 幼稚園奨励費用                   |  |  |
| 【2.課税証明書】令和5年度<br>(令和4年中)必要な通数 | 1通                        |  |  |
| 【2.課税証明書】令和3年度<br>(令和2年中)必要な通数 | 1通                        |  |  |
| 郵送方法                           |                           |  |  |
| 郵送オプション選択                      | 簡易書留 +350円                |  |  |
| 速達の希望                          | 希望する +260円                |  |  |
|                                |                           |  |  |
| 納付情報                           |                           |  |  |
| 郵送料(こちらは職員が使用<br>します)          | 84円                       |  |  |
| 郵送オプション料                       | 610円                      |  |  |
| 納付額合計                          | ¥ 1,294                   |  |  |

5

決済方法を選択し「同意する」をチェック後、「支払いへ進む」をクリックしてください。 以降は決済種別ごとに画面が異なりますので、画面の指示に従い支払いを行ってください。

| 申込内容照会                                                                                                    |
|----------------------------------------------------------------------------------------------------|
| 決済方法選択                                                                                                    |
| <ul> <li>クレジットカード</li> <li>PayPay</li> <li>au PAY</li> <li>d払い</li> </ul>                                                             |
| <同意事項> □「16.独立行政法人との納付契約の成立時点」に定める納付契約の成立をもって、ご利用者様は独立行政法人に手数料を納付したものとみなされます。 □ 同意する                                                  |
| プライバシーポリシーについては <u>こちら(Omni Payment Gatewayサイト)</u><br>上記の内容をご確認の上、ご同意いただける場合<br>「同意する」にチェックをして、「支払へ進む」をクリックしてください。<br>< 詳細へ戻る  支払へ進む |

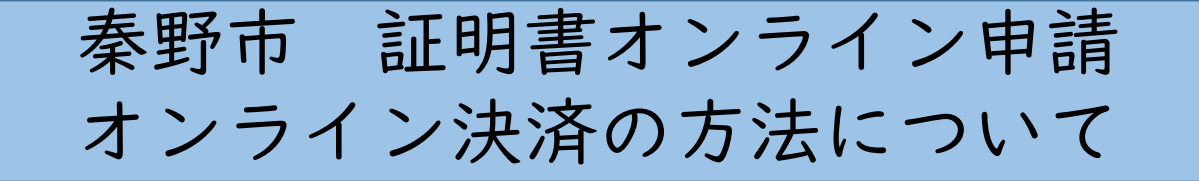

う払いが完了すると自動的に秦野市電子申請サービスに戻り、次の画面が表示されます。
 こちらで支払い完了です。

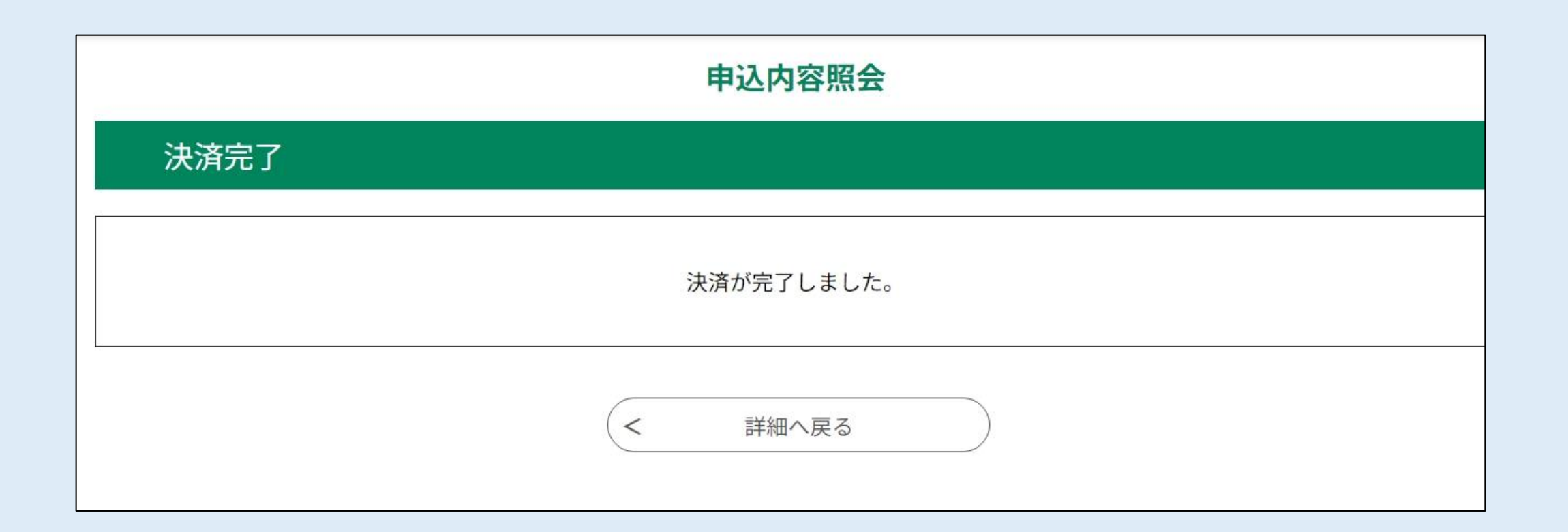